## Schritt-für-Schritt-Anleitung für Medienvertretende zur Nutzung des Akkreditierungsportals für Heimspiele der <u>Werkself</u>

| Akkreditierungsportal |                                                                                                    | DE 🗸 | Registrieren |
|-----------------------|----------------------------------------------------------------------------------------------------|------|--------------|
|                       |                                                                                                    |      |              |
|                       | Willkommen im<br>Akkreditierungsportal<br>Bitte geben Sie Ihre Benutzerdaten ein, um sich im Portal<br>einzuloggen:<br>Encogon<br>Sie haben noch kein Proff | +    |              |

Aufrufen des Akkreditierungsportals: https://akkreditierung.bayer04.de/

## 1. Einmalig: Registrierung als Nutzer des Portals

Um das Portal nutzen zu können, ist zu Beginn für jeden eine einmalige Registrierung notwendig.

- Klicke auf "Hier erstellen"
- **Pflichtfelder** ausfüllen. Es können entweder die eigenen Daten oder die des Ansprechpartners/Sekretariats innerhalb der Redaktion/Agentur angegeben werden. (*Hinweis: Der angegebene Firmenname wird der sein, der am Spieltag dann auch auf der Akkreditierung stehen wird.*)
- Externe Medien sowie Club Media-Vertreter des Gast-Klubs wählen beim Firmentyp immer "Medien inkl. Club Media Gast" aus.

|                      | Neue Firmenre | gistrierung |        |
|----------------------|---------------|-------------|--------|
| Firmenname*          |               |             |        |
| Medien inkl. Club Me | dia Gast      |             | \<br>\ |
|                      | Ansprechp     | person      |        |
| Vorname*             |               |             |        |
| Nachname*            |               |             |        |
| E-Mail-Adresse*      |               |             |        |
| Gender               |               |             | ~      |
| Kammentar            |               |             |        |
|                      |               |             | /      |
|                      |               |             |        |

- Redaktions-/ Agentur- oder private Adresse sowie Telefonnummer des/der zu akkreditierenden Person oder des Ansprechpartners eingeben. (*Hinweis: Wer aus vorhergehenden Saisons bereits einen Bayer 04-Login hat (z.B. durch Ticketkäufe oder Saison-Parkausweise), sollte diesen auch hier für das Portal nutzen, um auf allen B04-Plattformen mit dem gleichen Login registriert zu sein.*)
- Finale Überprüfung der Angaben → "Registrierungsanfrage senden" → Für den Moment ist damit alles erledigt. Die Anfrage liegt nun bei uns. In der Regel bearbeiten wir alle Registrierungsanfragen sehr zeitnah.
- Sobald die Registrierungsanfrage von uns bestätigt wird kommt eine automatische E-Mail (Hinweis: Auch die Spam-Mails kontrollieren). Diese E-Mail enthält einen Link zur Vergabe eines Passworts. Folge den in der Mail genannten Schritte und vergebe dein Passwort.

Anschließend kannst du dich mit deiner E-Mail-Adresse und dem vergebenen Passwort einloggen.

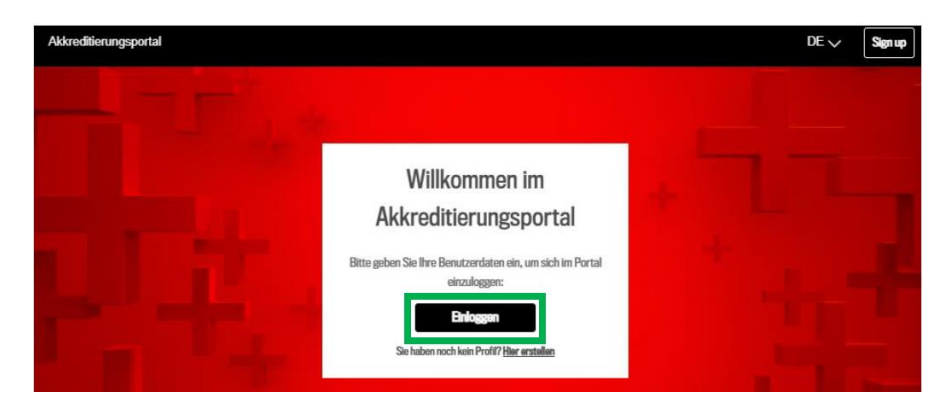

## 2. Einmalig: Anlegen des Mitarbeitenden-Profils

Um Akkreditierungen beantragen zu können, muss nach der Registrierung <u>einmalig</u> ein <u>Mitarbeitenden-Profil</u> angelegt werden.

- Nach dem Einloggen in der Leiste ganz oben den Reiter **"Mitarbeiter"** und dann **"Mitarbeiter erstellen"** anklicken (*Hinweis: Der Mitarbeiter kann identisch mit der vorher registrierten Person sein*).

| Circusters         Matcheter Details         The national registers and Pflottellor. Mit autern Augubes and forschift, file dami         term"         term" <tdt< th=""><th>Bild *</th></tdt<> | Bild *                                                                                                    |
|----------------------------------------------------------------------------------------------------|----------------------------------------------------------------------------------------------------|
| Mtarbotter Details De nit * narierin Augken and Pflatitike. Na andere Augken sin finally, De dark withandren Einettiguegkam jedrent att Wikung to de Zhandi webrinden werden.  Interner  Ether  Ether  Frenenzugehörigkeit Tatigkeitbersich*  Aufo Abbrechen Abbrechen Frenenzugehörigkeit                                                                                                    | O The solution                                                                                                    |
| Bachamar*       Ethar*       Ethar*       Imageshörigkoit       Tatigistsbarnich*       Q       Noreflight Hidder TV       Ode Medis       Spontant       Aulo                                                                                                    | Mitarboiter Dotails<br>De ent * navierte Argube sid Pitcickie. Ale addess Argube sid fetafig. De dant<br>vehandere Dierligung kan jederati ett Wriang für de Zukarh eiderndes werden. |
| Indume"  Ether  Ether  Mathematers  Interfight-Holder TV  Clob Media  Sportcast  Audo  Akbrachen  Fortfulner                                                                                                    | Yonana"                                                                                                    |
| Etter"                                                                                                    | Nadmane*                                                                                                    |
|                                                                                                    | E-Mat*                                                                                                    |
| Firmenzugehörigkeit Titigkeitektersich*                                                                                                    | V Tildowenne*                                                                                                    |
| Tinglainbareich"  C.  Nor-Right-Halder TV  Cado Media  Sportnat Auto  Abbrechen Fortfolgen                                                                                                    | Firmenzugehörigkeit                                                                                                    |
| Q NorrRightHidderTV Oub Media Sportcast Auto Abbrechen FortEdurer                                                                                                    | Tätigkeitsbereich*                                                                                                    |
| Norfligh-Hidder TV Cado Media Sportcast Audro Abbrechen Fortfahren                                                                                                    | ۹                                                                                                    |
| Dub Media<br>Sjortcast<br>Aufor<br>Akbrechen                                                                                                    | Nor-Right-Holder TV                                                                                                    |
| Sportcast Audio Abbruchen Fordularum                                                                                                    | Club Media                                                                                                    |
| Auto Abbruchen Fortfahren                                                                                                    | Sportcast                                                                                                    |
| Abbrechen Fortfulnes                                                                                                    | Audio                                                                                                    |
| Abbrechen Fortfidtree                                                                                                    |                                                                                                    |
|                                                                                                    | Abbrechen Forfichren                                                                                                    |

- Fülle alle Pflichtfelder aus (Medienvertretende wählen bei ihrem Tätigkeitsbereich zwischen Print/Online, Audio, Foto, Non-Right-Holder-TV. Sportcast-Mitarbeitende wählen Sportcast, Club Media-Kollegen des Gast-Klubs wählen Club Media. Damit verbunden sind - wie beim bisherigen Akkreditierungsformular auch - zugeordnete Zugangszonen) → "Fortfahren"
- Presseausweis oder Redaktionsauftrag hochladen (verpflichtend) → "Fortfahren"

- Wenn alle Angaben richtig sind, "Anfrage senden" → Der Mitarbeiter wurde angelegt.
   (Hinweis: Agenturen oder Redaktionen können auch mehrere Mitarbeiter anlegen, wenn mehrere Kollegen akkreditiert werden oder zu jedem Spiel andere Personen kommen sollen.)
- 3. Nutzung für Spieltage: Akkreditierungen beantragen
- Jeweiligen Spieltag auswählen (Die Spieltage werden sukzessive dort freigeschaltet.) → "Anfrage stellen"

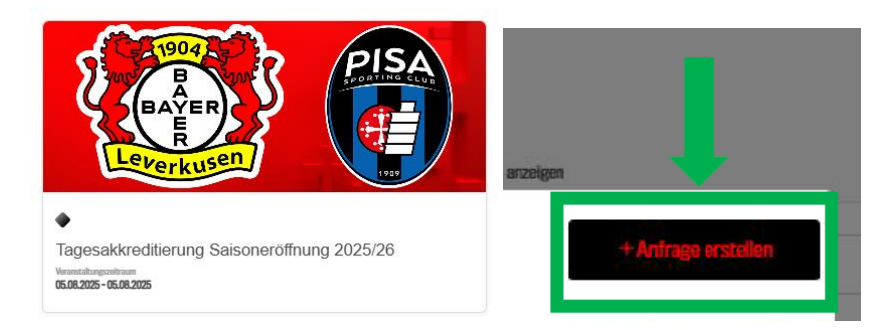

- Benötigte Zone – je nach Aufgabenbereich – auswählen sowie Option Parkausweis bei Bedarf (Hinweis: keine Garantie auf einen Platz, nach Verfügbarkeit) → "Fortfahren mit Mitarbeiterauswahl"

| Neur Anfrage 2<br>Tagesakkreditierung Saisoneröffnung 2025/26<br>asauzes-asauzes |                                                                          |              |                          |  |
|----------------------------------------------------------------------------------|--------------------------------------------------------------------------|--------------|--------------------------|--|
| Phas<br>Die Aki<br>Spielta<br>Dienst                                             | 58<br>ereditierung gilt für diese Phar<br>E<br>Lag, 05.08.2025 00:00 - 2 | ar:<br>13:59 |                          |  |
| Akka<br>Bitte w                                                                  | r <b>editierungszonen</b><br>ählen Sie Thre gewünschten 2                | lonen:       |                          |  |
|                                                                                  | bernehmen für alle                                                       |              |                          |  |
|                                                                                  | Audio                                                                    |              | Club Media Gast-Klub     |  |
|                                                                                  | Non-Right-Holder TV                                                      |              | Photo                    |  |
|                                                                                  | Print/Unline                                                             |              |                          |  |
| Opti                                                                             | onen                                                                     |              |                          |  |
| ALLEEN                                                                           | IEINE OPTIONEN                                                           |              |                          |  |
|                                                                                  | Parkausweis (nach Verfi                                                  | )gbarkeit)   |                          |  |
|                                                                                  | Abbrechen                                                                | Fortfahren   | n mit Mitarbeiterauswahl |  |

Hinterlegte(n) Mitarbeitende(n) auswählen, der am Spieltag tätig sein soll (ein oder mehrere Personen möglich)
 → "Fortfahren"

|                                                    | Heux Anfrage 2<br>Tagesakkreditierung Salsoneröffnung 2025/26<br>es.es.zoza |                                   |                                                             |                                                    |  |
|----------------------------------------------------|-----------------------------------------------------------------------------|-----------------------------------|-------------------------------------------------------------|----------------------------------------------------|--|
| Mitarb                                             | eiter zu Akkredit                                                           | ierung hinz                       | ufügen (1)                                                  |                                                    |  |
| <ul> <li>Uple</li> <li>Spa</li> <li>Dov</li> </ul> | oad Funktion: Einfache i<br>Ite der Datei muss die b<br><mark>vnload</mark> | Auswahl mehre<br>pereits vorab ar | erer Mitarbeiter via .XLS:<br>ngegebene <u>externe Mita</u> | K Datei. Die erste<br><u>'beiter-1D</u> beinhalten |  |
| Mitar<br>Drag &                                    | rbeiterauswahl ()<br>Drop ode <u>r Suchen</u> für U                         | KLSX)<br>Ipload                   |                                                             | ক                                                  |  |
| Q                                                  | Suche                                                                       |                                   |                                                             |                                                    |  |
| Alle<br>abwählen<br>(1)                            | Namo und E-Mail-Adresso                                                     |                                   | Zusatzinfo                                                  | Mitarbeiter                                        |  |
|                                                    | Test Lisa Test Have<br>lisa.havel@bayer04.de                                | el                                | Foto<br>Test                                                |                                                    |  |
|                                                    |                                                                             |                                   | 5                                                           | Selected 1 of 1 employee                           |  |
|                                                    | Zurück                                                                      |                                   | Fortfahren                                                  |                                                    |  |

- Angaben überprüfen → "Anfrage senden"

Medienvertretende erhalten nach Ablauf der Frist per E-Mail eine Bestätigung oder eine Absage. Bei Bestätigung erhalten sie ihre Akkreditierung per QR-Code. Über diesen können sie ihre Akkreditierung am Spieltag am TV-Compound (neben der bisher bekannten Abholstelle für Akkreditierungen) selbst ausdrucken, indem sie den QR-Code unter die dort platzierte Akkreditierungssäule halten und scannen. Der Druck der Akkreditierung wird damit umgehend ausgelöst. Weitere Informationen zum Spieltag sowie der Parkschein (sofern beantragt) befinden sich ebenfalls in der Bestätigungs-E-Mail.

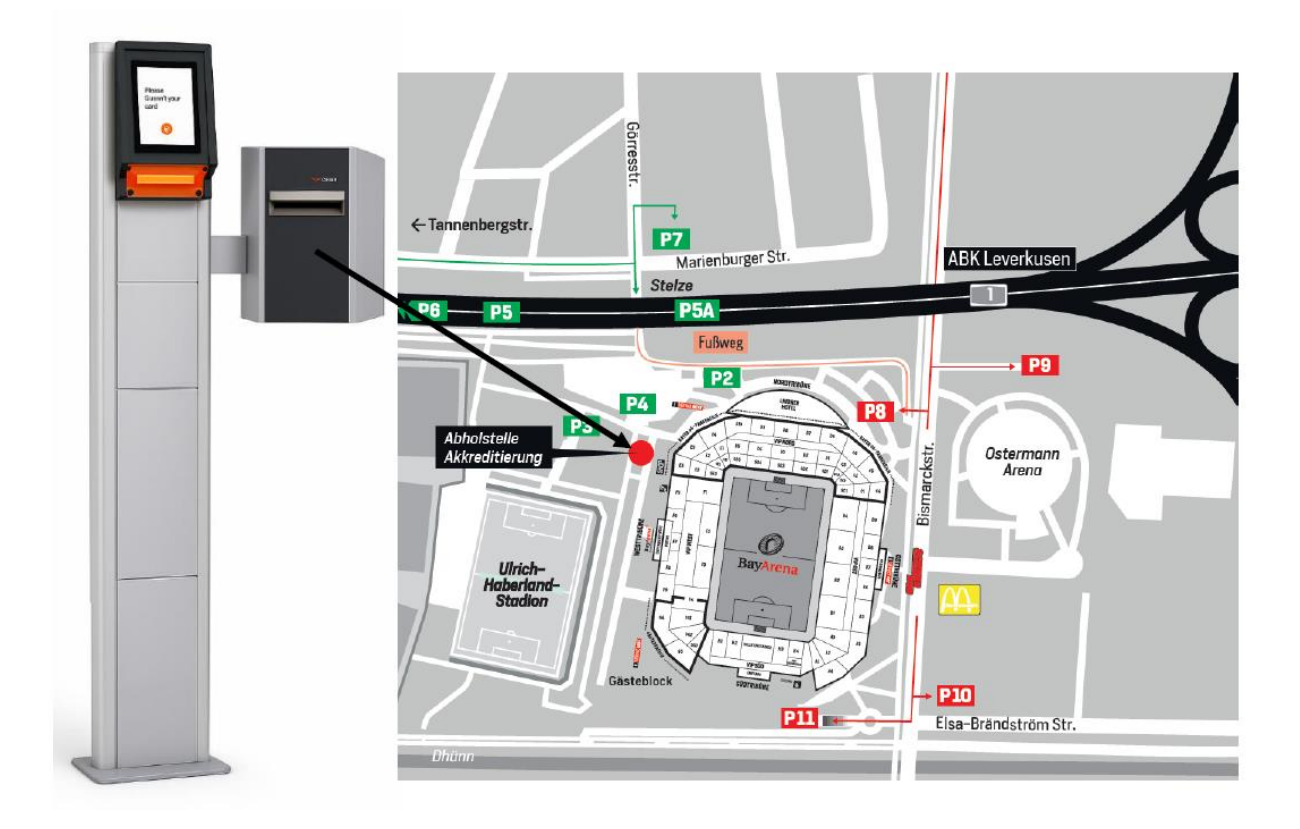